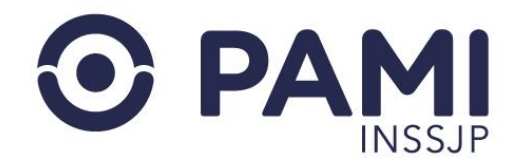

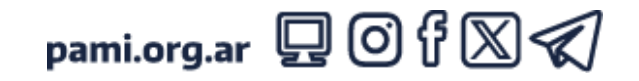

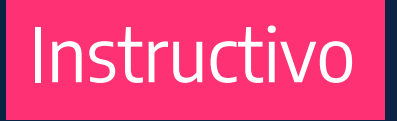

## REGISTRARSE EN LA PLATAFORMA DE SISTEMAS CUP

Plataforma de Sistemas CUP

El presente instructivo detalla cómo, una vez obtenido el USUARIO PRESTADOR (UP) en el SISTEMA INTERACTIVO DE INFORMACIÓN, debe registrarse en la plataforma CUP, que luego le permitirá hacer uso y/o solicitar los sistemas que se encuentran dentro de dicha plataforma.

- Usuario: Prestador
- Publicación: 31/05/2024 Versión: 1.1

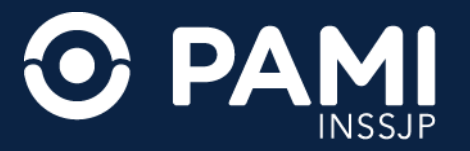

**1.** Para comenzar, ingrese a la web de PAMI <u>ww.prestadores.pami.org.ar</u>. Luego haga clic sobre el menú de **SISTEMAS INSSJP** y seleccione la opción **CLAVE ÚNICA PAMI – CUP**.

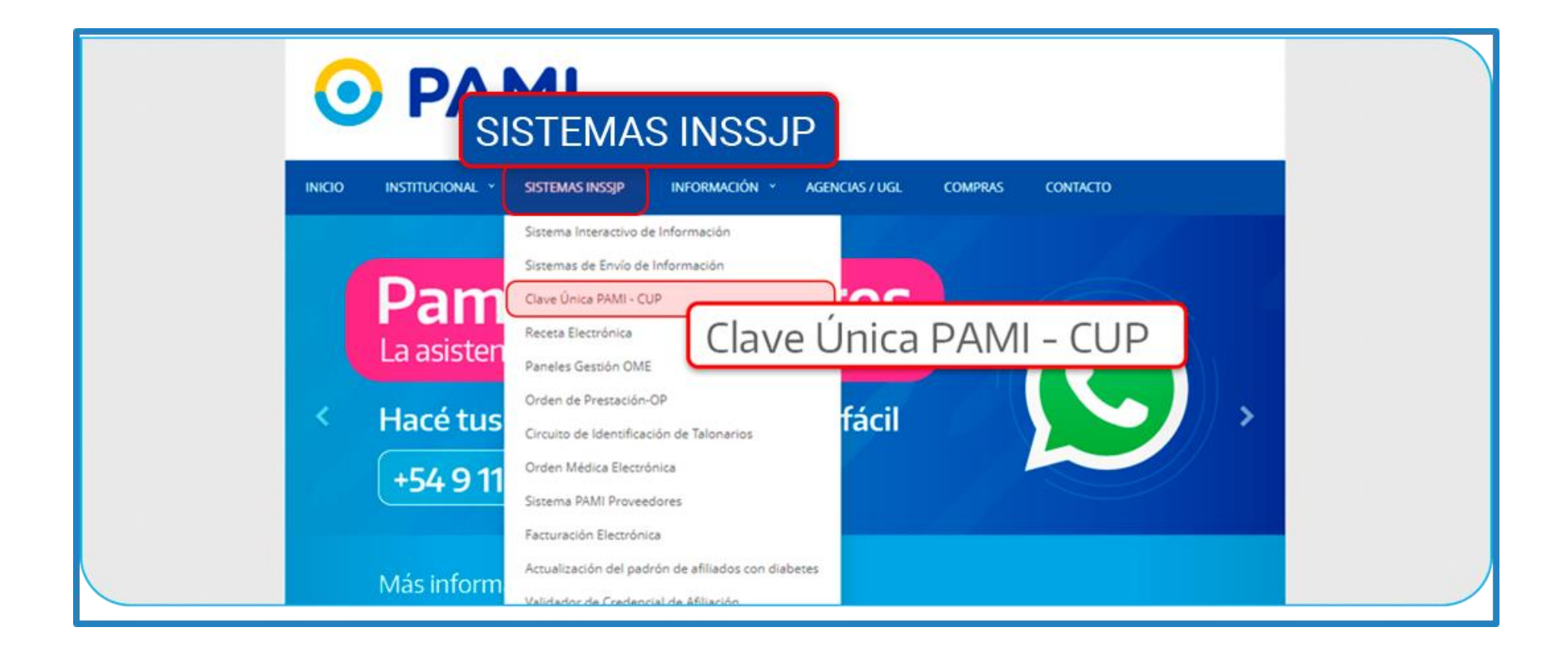

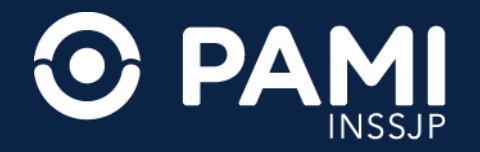

2. Una vez que se encuentre en la plataforma CUP haga clic en el botón REGISTRARSE.

| CLAVE ÚNICA PAMI                                                                                                    | ¿Aún no estás registrado en la Plataforma CUP <b>REGISTRATE</b>             |
|----------------------------------------------------------------------------------------------------|-----------------------------------------------------------------------------|
| Description of the sequencies of the sequencies of the sequenci | REGISTRATE                                                                  |
| <b>ATENCIÓN</b><br>El Instituto no pedirá datos de acceso vía mail, teléfono o Whatsapp.                                                                                                    | Problemas con el ingreso?<br>Click para Mesa de Ayuda a Médicos de Cabecera |
|                                                                                                    | DER? Su IP es: 10.0.82.185                                                  |

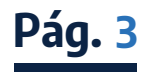

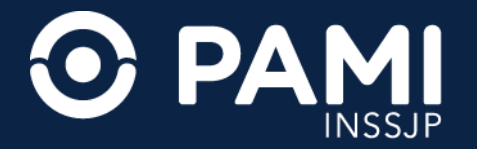

El sistema lo conducirá a la pantalla **REGISTRACIÓN DE USUARIO**. **3.** Seleccione el **TIPO DE USUARIO: USUARIO SII/ PRESTADOR**.

|                                                                                  | INICIAR SESION            |
|----------------------------------------------------------------------------------|---------------------------|
| RECISTRACIÓN DE USUADO   Tipo de Usuario   Usuario   Usuario   Sidigo de usuario | Usuario SII / Prestador 🗸 |

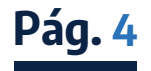

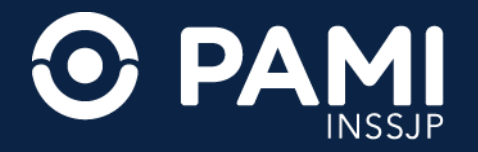

## **4.** Complete el **CÓDIGO DE USUARIO** (usuario SII) y luego, presione el botón **BUSCAR**.

| CLAVE ÚNICA PAMI                                                                                                    |                                                                      | INICIAR SESION |
|----------------------------------------------------------------------------------------------------|----------------------------------------------------------------------|----------------|
| REGISTRACIÓN DE USUARIO<br>Para registrarse en la Plataforma CUP, debe ingre<br>continuación,<br>completar el Formulario de Registración con los d<br>Tipo de Usuario Usuario SII / Prestador ~<br>Código de usuario UP20333334445 | esar el tipo de usuario y a<br>latos solicitados.<br>BUSCAR CANCELAR |                |
| Código de usuario                                                                                                    | UP20333334445                                                        |                |
|                                                                                                    |                                                                      |                |

**IMPORTANTE:** si su usuario se encuentra registrado ya puede ingresar a la plataforma de sistemas **CUP** con su usuario y clave del **SII**.

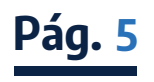

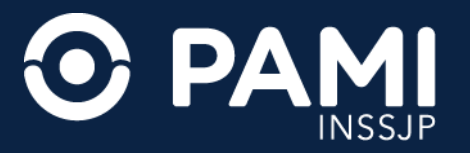

**5.** El sistema le informará mediante la siguiente leyenda y le habilitará los campos correspondientes para la registración en la plataforma de sistemas **CUP**.

| INICIAR SESION                                                                                                    |  |
|----------------------------------------------------------------------------------------------------|--|
| Tipo de Usuario Usuario SII / Prestador ~   Código de usuario UP20333334445   BUSCAR CANCELAR                                                                                                    |  |
| Luego de Registrarse recibirá un correo de activación en la dirección de email registrada a continuación. En caso de no visualizar el email en su bandeja de entrada, no olvide revisar el correo no deseado.                                |  |
| CUIT/CUIL 20: Código de Usuario UF<br>Nombre Beatriz Mirta<br>Razón Social URBANI BEATRIZ MIRTA<br>DNI<br>Unidad Operativa UGL VIII - SAN MARTIN<br>Mali<br>N* de Teléfono<br>Verificación<br>Raz F M O<br>Acepto los terminos y condiciones |  |
| REGISTRARME                                                                                                    |  |

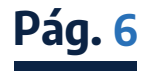

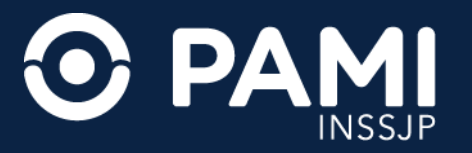

**6.** Complete los datos requeridos por el sistema. Podrá modificar, en caso de que sean incorrectos, el número de teléfono y el correo electrónico. Luego, debe completar el campo **VERIFICACIÓN** con el código que muestre el sistema.

| шP                                                                                                    |                                                                                                    |                             | INICIAR SESION |  |
|----------------------------------------------------------------------------------------------------|----------------------------------------------------------------------------------------------------|-----------------------------|----------------|--|
| CLAVE UNICA PANI                                                                                                    | rio Usuario Sil / Prestador V<br>uario UP2033334445 BUSCAR                                                                                                    | CANCELAR                    |                |  |
| Luego de Regis<br>registrada a cor<br>no olvide revisa<br>CUIT/CUIL 20<br>Nombre Beatriz Mirt<br>Razón Social URB<br>DNI 52 | arse recibirá un correo de activación en la dirección de em<br>inuación. En caso de no visualizar el email en su bandeja d<br>el correo no deseado.<br>Código de Usuario UP2<br>Apell<br>NI BEATRIZ MIRTA | all<br>e entrada,<br>do Urb |                |  |
| Unidad Operativa I<br>Mail U<br>N° de Teléfono<br>Verificación r2tm                                                         | Verificación                                                                                                    | r2fm                        | R2 F M 🕑       |  |
| Acepto los <u>termino</u>                                                                                                   | y condiciones                                                                                                    |                             | REGISTRARME    |  |

**IMPORTANTE:** verifique que el correo registrado sea correcto, ya que para completar el proceso de registración y activar su cuenta, recibirá un mail en esa casilla de correo.

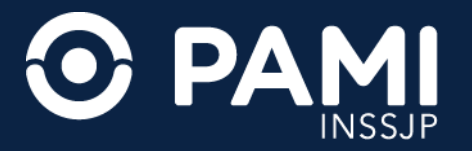

7. Por último, deberá tildar el casillero aceptando los TÉRMINOS Y CONDICIONES y luego, hacer clic en REGISTRARSE.

|         |                                                                                                    | INICIAR SESION |
|---------|----------------------------------------------------------------------------------------------------|----------------|
|         | Tipo de Usuario Usuario SII / Prestador   Código de usuario UP20333334445 BUSCAR CANCELAR                                                                                                    |                |
|         | Luego de Registrarse recibirá un correo de activación en la dirección de email<br>registrada a continuación. En caso de no visualizar el email en su bandeja de entrada,<br>no olvide revisar el correo no deseado.     CUIT/CUIL 20:   Código de Usuario UP2 |                |
|         | Nombre Beatriz Mirta Apellido U                                                                                                    |                |
|         | Razón Social URBANI BEATRIZ MIRTA                                                                                                    |                |
|         | Unidad Operativa UGL VIII - SAN MARTIN                                                                                                    |                |
|         | Mail U                                                                                                    |                |
| 🔽 Acept | o los <u>términos y condiciones</u>                                                                                                    | REGISTRATE     |
|         | Acepto los terminos y condiciones                                                                                                    | REGISTRARME    |

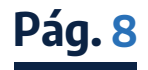

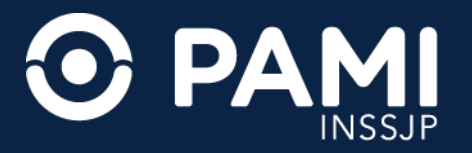

8. El sistema le informará que la registración se realizó exitosamente y le enviará un mensaje a su casilla de correo electrónico para confirmar la habilitación del usuario.

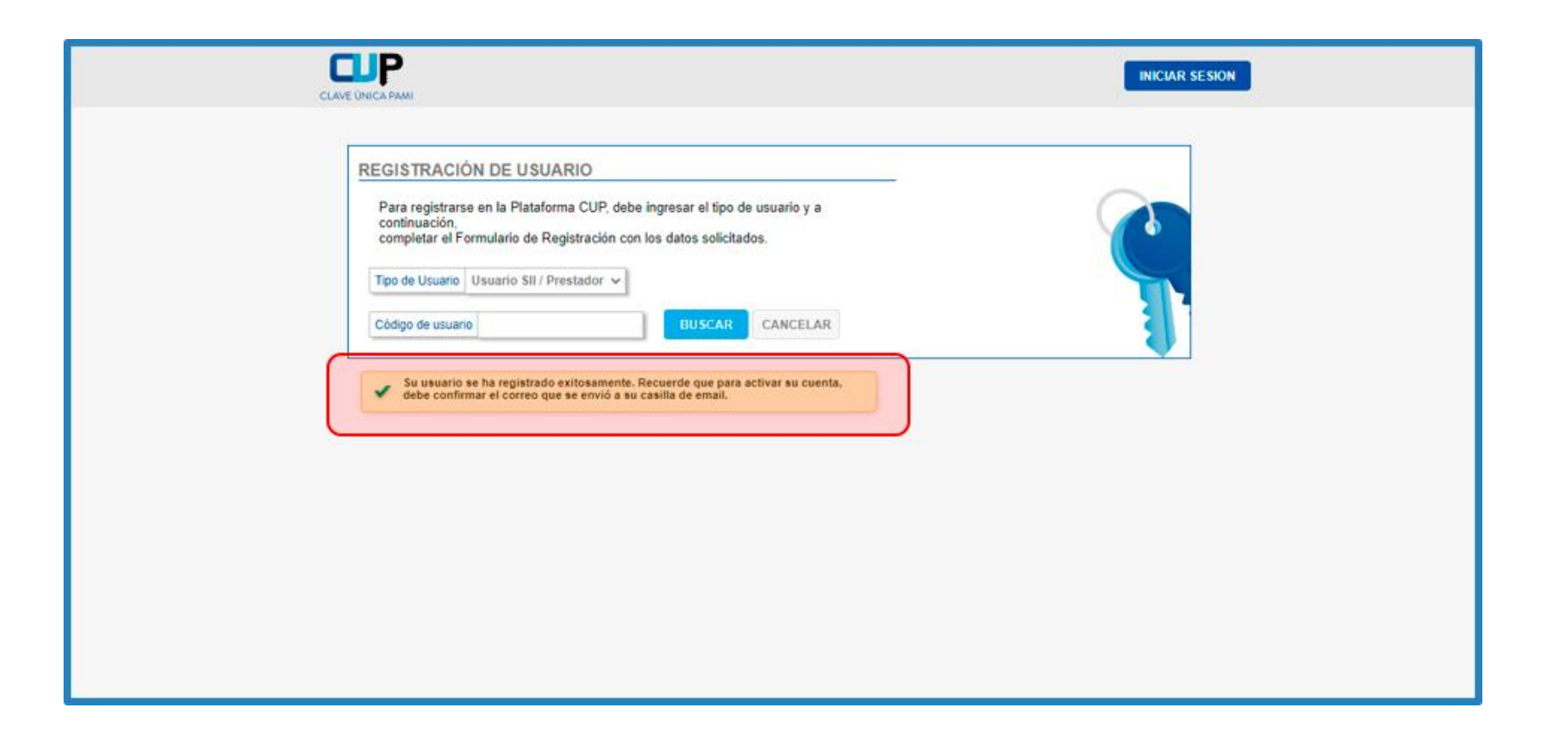

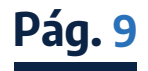